# 2011

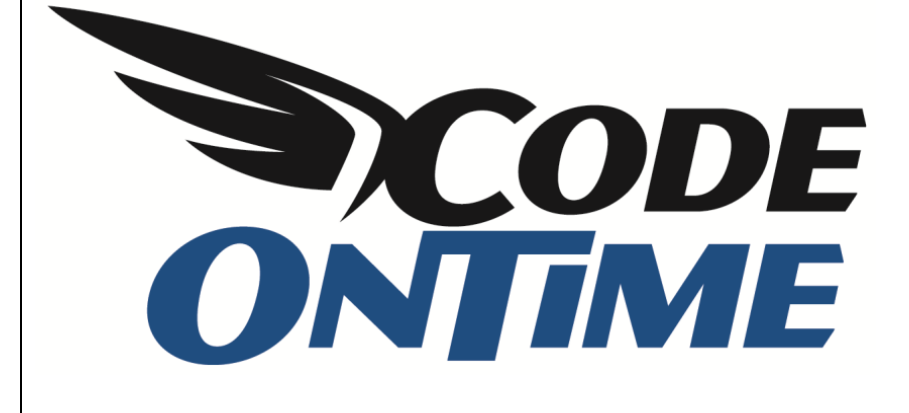

# **USER GUIDE**

DotNetNuke

This is a brief introduction to the new code generation project *DotNetNuke Factory*, available with <u>Code</u> <u>On Time</u> web application generator. You can now integrate a line-of-business web application with the popular web content management system <u>DotNetNuke</u>, the leading web content system for ASP.NET.

#### Why DotNetNuke?

If you have experience with creating database web applications, then you've probably considered using a dynamic portal to increase the flexibility of your web application.

One can easily picture a whole world built around a few business data enabled pages. Users register using a portal, with the latest release notes and instructions posted for their convenience. Add a quick online survey and a few blog posts to your web application, without a fuss.

If you try building such a portal on your own, you will soon find that the task is not that simple. While you may be the leading expert in web application design with a database to prove it, web content delivery is another topic altogether.

Content management systems such as DotNetNuke and Microsoft SharePoint are widely adopted by organizations and businesses of all sizes as repositories of knowledge and web assets.

<u>DotNetNuke</u> is a proven portal software built with ASP.NET, boasting countless installations and a large dedicated user base. The easily available Community Edition of this product makes it especially attractive for developers who need portal-style functionality in their application at a low cost.

## Integrating DotNetNuke with Your Line-of-Business Application

DotNetNuke is exceptionally easy to install and maintain – done entirely in a web browser.

DotNetNuke has impressive extensibility. One popular method of extending DotNetNuke is module development. A "module" represents an area on a portal page that is rendered by a custom application. For example, a calendar of events or a survey can be implemented as a module and placed on any portal page.

You can also create a database application with complex data management features and have it incorporated in a DotNetNuke module.

The development process is somewhat complicated. Here is where <u>Code On Time</u>'s *DotNetNuke Factory* comes to the rescue. *DotNetNuke Factory* will aid you in building a dedicated application packaged as a DotNetNuke module. This module can be deployed to the portal in seconds.

## WebMatrix and DotNetNuke

Many popular software titles, including DotNetNuke, were developed for Microsoft ASP.NET Web Platform. Microsoft has created <u>WebMatrix</u>, a vehicle to allow simple download and installation of many popular open source web applications. WebMatrix includes a lightweight version of Microsoft Internet Information Services called IIS Express. This web server makes it possible to run web applications on virtually any type of operating system from Microsoft. You will have to download WebMatrix at <u>http://webmatrix.com</u> to proceed with this tutorial.

# **Preparing a Database**

DotNetNuke maintains its content in an SQL Server database. WebMatrix will automatically install SQL Express on your computer if you don't have it already.

If you are planning to build a line-of-business database web application then you may want to create an empty SQL Server database. If you already have a database with a few tables then you are good to go. We will use the *MyApp* database name going forward – the sample data will co-exist with the DotNetNuke tables and other database objects.

## Installing DotNetNuke

Run WebMatrix and create a new web site from the Web Gallery. Select DotNetNuke and enter *MyDnn* in the Site Name box at the bottom of the screen. Click the *Next* button.

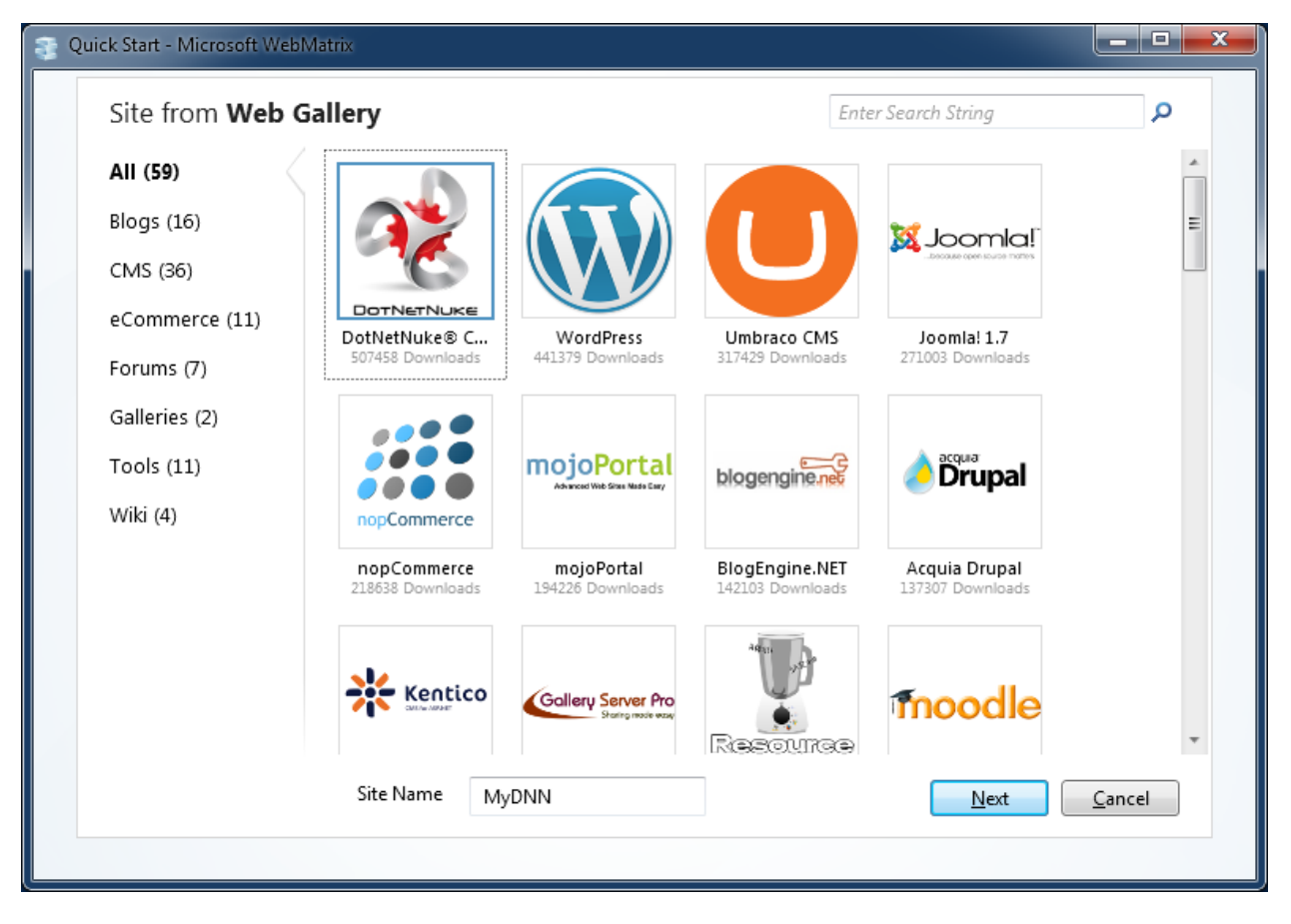

Accept the EULA and wait for DotNetNuke to download and install.

The new site will be opened in WebMatrix when the download process has been completed and the web site is ready for use. Click *Run* button on the tool bar to start the portal web site.

| 📚   📃 🗊 🗠 🖓 MyDNN - N                                                                                                    | licrosoft WebMatrix                                                                              |                                                                                          |                                                                                                    |  |
|----------------------------------------------------------------------------------------------------|--------------------------------------------------------------------------------------------------|------------------------------------------------------------------------------------------|----------------------------------------------------------------------------------------------------|--|
| Home                                                                                                    |                                                                                                  |                                                                                          | 🕜 Online Help                                                                                                    |  |
| My<br>Sites Site Site                                                                                                    | Requests<br>View                                                                                 |                                                                                          |                                                                                                    |  |
| MyDNN                                                                                                    | MyDNN                                                                                            |                                                                                          |                                                                                                    |  |
| Requests     URL: <a href="http://localhost:54540">http://localhost:54540</a> Settings     Path: <a href="http://localhost:SergeBodrov\Documents\MyWebSites\MyDNN">http://localhost:54540</a> |                                                                                                  |                                                                                          |                                                                                                    |  |
|                                                                                                    | Files                                                                                            | Databases                                                                                | Reports                                                                                                    |  |
|                                                                                                    | Browse your files<br>Start working by viewing,<br>adding, or editing files for<br>this web site. | Manage databases<br>Create a new database or<br>add an existing one to your<br>web site. | Run a report<br>Optimize your web site for<br>search engines by finding<br>broken hyperlinks, missing<br>metadata and more. |  |
| Site                                                                                                    |                                                                                                  |                                                                                          |                                                                                                    |  |
| Files Databases                                                                                                    | Set up the remote p<br>To enable easy publis                                                     | publishing location for your web<br>hing, enter your remote hosting info                 | site.<br>ırmation.                                                                                                    |  |
| 111 Reports                                                                                                    | Need web besting t                                                                               | for your web site?                                                                       | -                                                                                                    |  |

Your default web browser will display the DotNetNuke Installation Wizard. Choose *Typical* installation method and click *Next*.

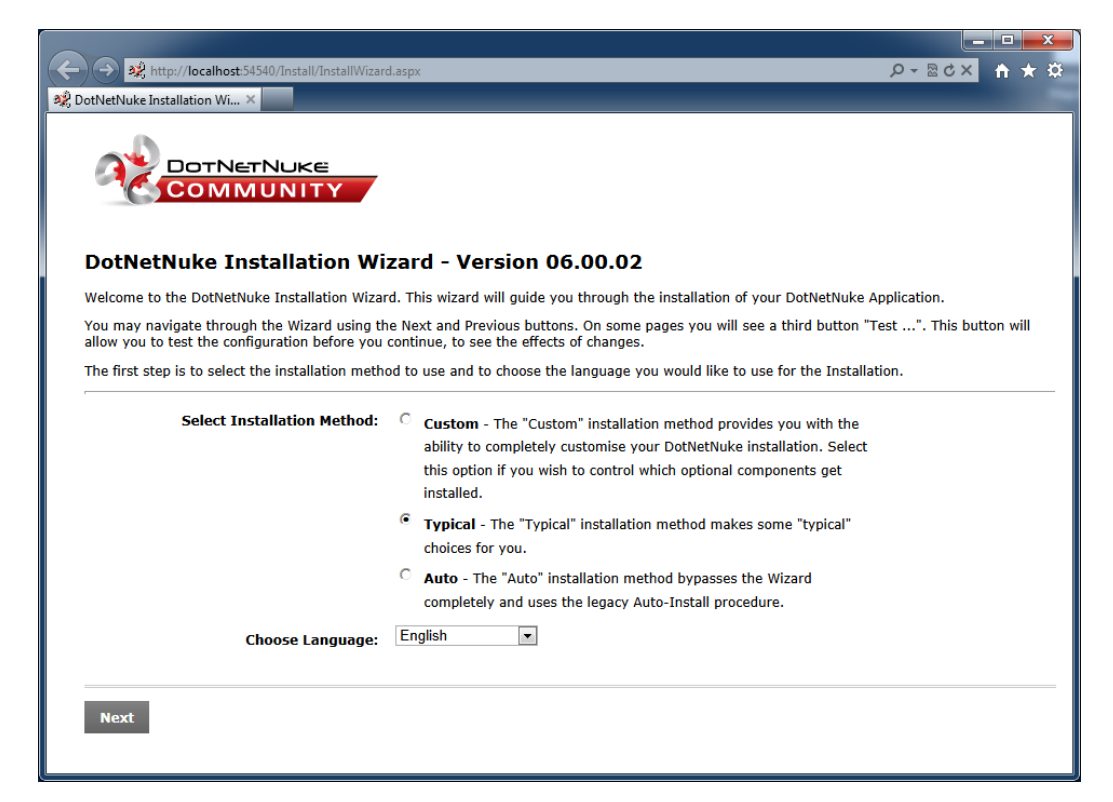

Make sure that your site passes the file permissions check and press Next.

On the *Configure Database Connection* page, select your database server type and enter the database name. Enter *DNN* in the *Object Qualifier* input box. DotNetNuke will add this prefix to the names of all database objects that it needs to create, which will allow you to distinguish your own database tables from those that belong to the portal.

Click *Next* and wait for the installation of the system scripts to finish. If an error is displayed or "undefined...success" is looping, you have probably entered incorrect connection settings. Click *Next* when installation of database is complete.

You will be prompted to enter the identities of two users – *host* and *admin*. The first user "owns" the entire portal and can install any content including new modules. The second user is allowed to perform various administrative functions. We suggest that you enter passwords *host123%* and *admin123%* for the corresponding user identities for this tutorial. Leave the other settings as default.

Once complete, the portal home page will open and you will be automatically logged in as *host/host123%*.

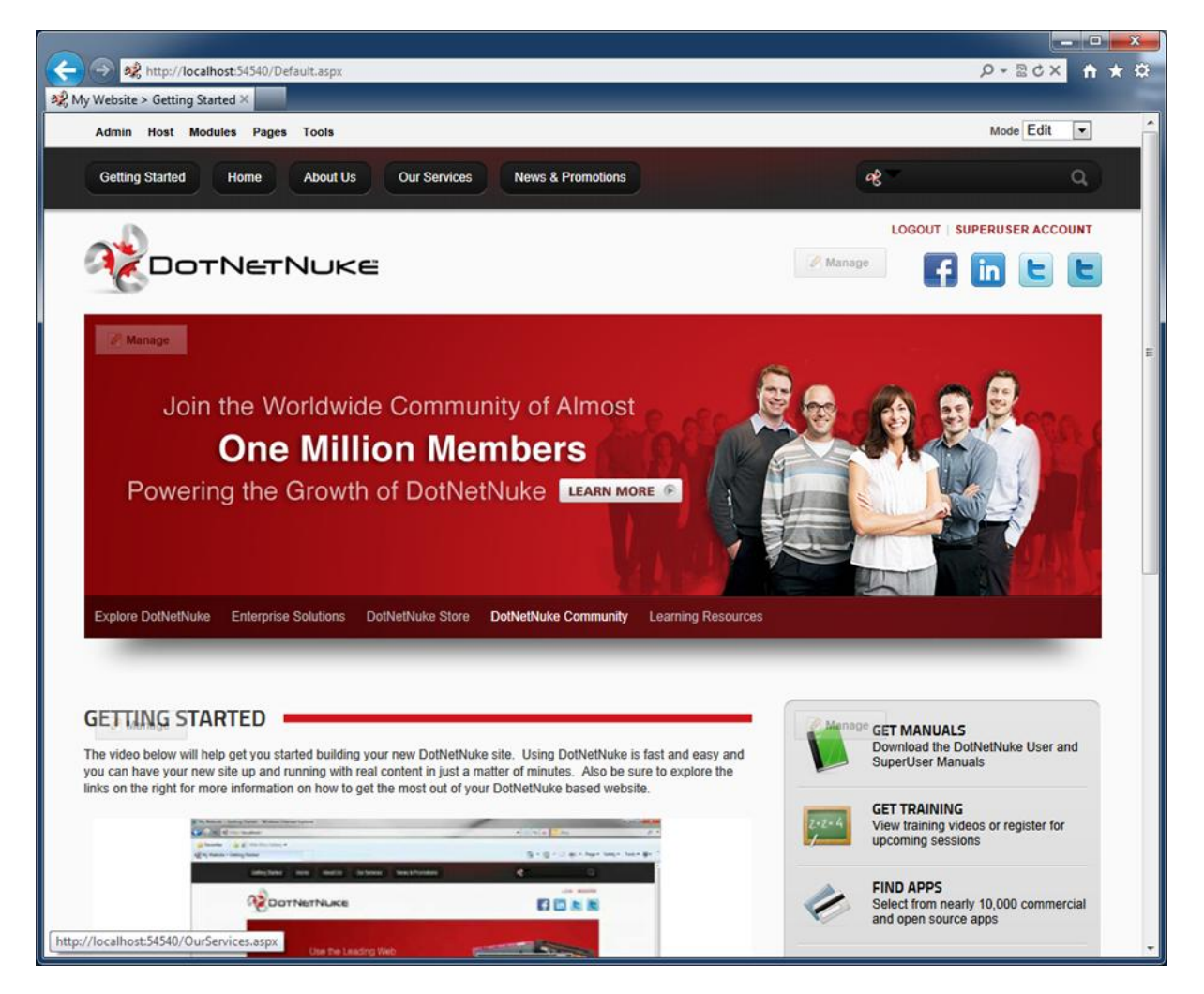

#### **Generating the DotNetNuke Factory Project**

We are now ready to create our first line-of-business application integrated with DotNetNuke portal.

Start <u>Code On Time</u> generator and select *DotNetNuke Factory* project.

| 🕑 Welcome - Code OnTime                                             |                                                                                                    |
|---------------------------------------------------------------------|----------------------------------------------------------------------------------------------------|
|                                                                     |                                                                                                    |
| Activation                                                          |                                                                                                    |
| You are using <b>Code OnTime</b><br>Some of the project features r  | Generator for Microsoft.NET. A collection of code generation projects is included.<br>equire an activation code. Register your activation code.                                                                                                    |
| My Projects                                                         |                                                                                                    |
| Please start by selecting a proj<br>code of the selected project ty | ject in the library below. The project wizard will guide you through a series of pages to gather information required to generate an application<br>/pe. Some of the project features require a activation code.                                                                    |
| New Project                                                         |                                                                                                    |
| Azure Factory                                                       | Create an Azure Cloud solution from your SQL Azure database. Includes a Web Role and class library implementing a web site with navigation<br>system, role-based security, membership manager, built-in data export, reporting, and much more. Have it online in 15 minutes.        |
| DotNetNuke Factory                                                  | Creates application pages as controls with data views incorporated in a DotNetNuke module. Registered module can be configured by end<br>users. Integrate a line-of-business database application with a popular open source web content management system in minutes.              |
| Web App Factory                                                     | Create an ASP.NET/AJAX solution composed of a web application project and class library implementing a web site with navigation system,<br>role-based security, membership manager, built-in data export and reporting, adaptive filtering, advanced search options, and much more. |
| Web Site Factory                                                    | Create an ASP.NET/AJAX web site with navigation system, role-based security, membership manager, built-in data export and reporting,<br>adaptive filtering, advanced search options, and much more. The generated project is managed via the file system folder structure.          |
| We recommend creating We     Use free Microsoft Visual We           | eb Site Factory project if this is your first time using Code On Time. No additional software is required.<br>eb Developer Express to further customize generated projects when needed.                                                                                             |
| © 2011 Code OnTime LLC. All rig                                     | ghts reserved. Version 5.0.0.72.                                                                                                    |

Enter *MyFirstDnnApp* in the project name and choose the implementation language for your application (the project must have a different name from your DNN website). The project wizard will show up. Under *DotNetNuke Location*, click on the "…" button on the right-hand side of the *Path to DotNetNuke Installation* field.

| 🕑 Namespace - Code OnTime                                                                                                    |
|----------------------------------------------------------------------------------------------------|
|                                                                                                    |
| You are about to generate an ASP.NET/AJAX solution DotNetNuke Factory.                                                                                                    |
| About This Project                                                                                                    |
| This project generates application pages as controls with data views. Controls are incorporated in a DotNetNuke<br>module. Published module can be hosted in a DotNetNuke portal and configured by end users. Integrate your line-<br>of-business database application with a popular open source web content management system in minutes.                     |
| Data Aquarium Framework is in the foundation of this <i>Visual Studio Solution</i> . The project includes a collection of code files, a single web service, and a few JavaScript components. The framework relies on XML data controller descriptors that combine SQL queries, data fields, views, and actions to render an advanced AJAX-powered presentation. |
| DotNetNuke Location                                                                                                    |
| Please specify a location of DotNetNuke portal instance that will be used for development and testing.                                                                                                    |
| Path to DotNetNuke Installation:                                                                                                    |
| Namespace and Framework                                                                                                    |
| C# is the programming language of this project. The application framework code will be implemented in a custom namespace.<br>Namespace:<br>MvCompany_MvEirstDonApp                                                                                                    |
| The same identifier will be also used to name the web application theme and the connection string in the configuration file.                                                                                                    |
| Framework:                                                                                                    |
| Cancel Next                                                                                                    |

Browse to [My Documents]\My Web Sites\MyDnn and press OK.

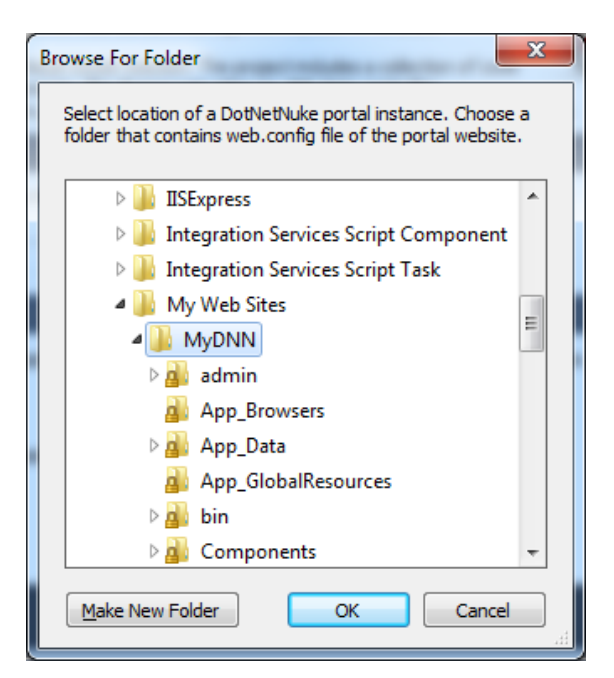

Click Next and you will arrive to the Database Connection page.

Typically, your application will share the database with DotNetNuke, particularly if you plan to sell or distribute your module to other owners of DotNetNuke portals. If this is your situation, leave "Use connection string of the host application" box checked.

You can also use DotNetNuke as a powerful front end for the Internet facing portion of your web site and build an application with other types of backend database servers such Oracle and MySQL. If this is the case then make sure to uncheck "Use connection string of the host application" box and configure your database connection.

If you are creating your first app in a blank SQL Server database then we suggest populating this database with content. Click the "..." button next to *Connection String* field.

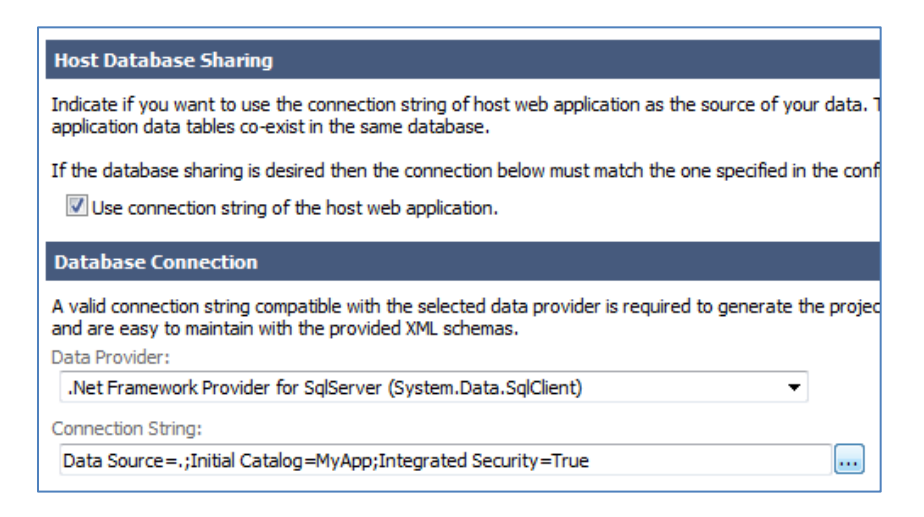

Select Northwind under Sample Tables and click Install.

| Database:                                                             |                                     |
|-----------------------------------------------------------------------|-------------------------------------|
| МуАрр                                                                 | Create                              |
| Sample Tables:<br>You can popluate the application datab<br>Northwind | ase with sample tables.             |
| Pe                                                                    | pulate database with sample tables. |

Your database will be populated with the contents of the sample *Northwind* database. This content now co-exists with DotNetNuke database objects. Click *OK* to confirm successful installation and click OK one more time to finish connection string configuration.

Click *Next* button to proceed. Preserve the defaults on the *Business Logic Layer* page. Click *Next* and enable dynamic and static reports. Click *Next* and select *Package Properties*. Enter *My First DNN App* as the *Friendly Name* of our application. This will be used by DotNetNuke to identify our application.

| Features - Code OnTime                                                                                                    |                                                                                                    |
|----------------------------------------------------------------------------------------------------|----------------------------------------------------------------------------------------------------|
|                                                                                                    |                                                                                                    |
| Please specify global features of the generat                                                                                                    | ed baseline application.                                                                                                    |
| Features                                                                                                    |                                                                                                    |
| Form Properties<br>Grid Properties<br>Lookups<br>Annotations<br>EASE Configuration<br>Package Properties                                                             | Some types of projects support properties such as Version as Friendly Name that are incorporated in the compiled binaries of generated applications. If the property values are not entered then default values are assigned automatically. Enter package properties Package Properties Version = 01.00.00 Friendly Name = My First DNN App Description = DotNetNuke Factory application module Owner Name = Code On Time LLC Owner Url = http://codeontime.com Owner Email = customerservice@codeontime.com |
|                                                                                                    | List one property per line. Property name may contain spaces.          Property Name = Property Value         The list of supported project properties depends on the project type.                                                                                                    |
|                                                                                                    |                                                                                                    |
|                                                                                                    | Cancel Back Next +                                                                                                    |
| 10/11/2011 4:02:17 AM ) REFERENCES<br>10/11/2011 4:02:17 AM [Temto<br>10/11/2011 4:02:17 AM )<br>10/11/2011 4:02:17 AM Sample "02 Northwind<br>10/11/2011 4:02:17 AM | [dbo].[Temtories] (<br>y/D] ************************************                                                                                                    |

Click *Next* a few more times until you reach the summary of application data controllers. Click *Generate* to have the code generator produce the application source code. Upon generation, a test web application login page will be displayed. Sign in as *admin/admin123%*.

|                    |                                                        | ×   |
|--------------------|--------------------------------------------------------|-----|
| (←)(→) 🥔 http:     | ://localhost:37506/Login.aspx?ReturnUrl= : 🔎 👻 🗟 🗙 🚹 🖈 | ⊂ ₽ |
| 🥖 DotNetNuke Facto | ory Login 🗙 🔤                                          |     |
|                    |                                                        | *   |
|                    |                                                        |     |
| Please enter       | a user name and nassword registered                    |     |
| in the develo      | pment instance of <b>DotNetNuke</b> portal.            |     |
|                    |                                                        |     |
|                    | Log In                                                 |     |
| User Name:         | admin                                                  |     |
| Password:          | ••••••                                                 |     |
| Rememb             | er me next time.                                       |     |
|                    |                                                        |     |
|                    |                                                        |     |
|                    |                                                        |     |
|                    |                                                        |     |
|                    |                                                        |     |
|                    |                                                        | -   |
|                    |                                                        | Ŧ   |

You will have to select a logical page to display. Select *Customers* and press *Update* to save the selection.

|                                                                                                    |                                        | × □ - □<br>☆ ★ ☆ × 5⊴ - Q |
|----------------------------------------------------------------------------------------------------|----------------------------------------|---------------------------|
|                                                                                                    |                                        | admin   Logout            |
| Customers       Customers / Orders         Customers / Order Demo       Customers / Order Details         Employees       Employees / Employee Territories         Categories       Categories         Categories       Products         Customer Demographics       Region         Region / Territories       Region / Shippers         Region / Suppliers       Reports         Reports       Alphabetical list of products | This page allows customers management. | E                         |
| Update Cancel                                                                                                    | Right Pan                              |                           |
| Footer                                                                                                    |                                        |                           |

The logical page will be loaded in your browser.

|                                        |                                                                                                    | -                                                                                                    |                                                                                                    |                                                                                                    |                                                                                 |                                          |                                                        |                                                    |                                                                                             |
|----------------------------------------|----------------------------------------------------------------------------------------------------|----------------------------------------------------------------------------------------------------|----------------------------------------------------------------------------------------------------|----------------------------------------------------------------------------------------------------|---------------------------------------------------------------------------------|------------------------------------------|--------------------------------------------------------|----------------------------------------------------|---------------------------------------------------------------------------------------------|
|                                        | 🖉 http://localhost:37506/Start.as                                                                                                    | px                                                                                                    |                                                                                                    |                                                                                                    |                                                                                 |                                          |                                                        | Q - 2                                              | ¢× î ★                                                                                      |
| DotNetN                                | uke Factory X                                                                                                    |                                                                                                    |                                                                                                    |                                                                                                    |                                                                                 |                                          |                                                        |                                                    | -                                                                                           |
| <b>F</b>                               |                                                                                                    |                                                                                                    |                                                                                                    |                                                                                                    |                                                                                 |                                          |                                                        |                                                    |                                                                                             |
|                                        |                                                                                                    |                                                                                                    |                                                                                                    |                                                                                                    |                                                                                 |                                          |                                                        |                                                    |                                                                                             |
| 1                                      |                                                                                                    |                                                                                                    |                                                                                                    |                                                                                                    |                                                                                 |                                          | 0                                                      | Settings                                           | admin   Logou                                                                               |
| 16                                     | DotNetNu                                                                                                    | <e< td=""><td></td><td></td><td></td><td></td><td></td><td></td><td></td></e<>                           |                                                                                                    |                                                                                                    |                                                                                 |                                          |                                                        |                                                    |                                                                                             |
| -                                      |                                                                                                    |                                                                                                    |                                                                                                    |                                                                                                    |                                                                                 |                                          |                                                        |                                                    |                                                                                             |
| adorumb<br>ntent Pane                  |                                                                                                    |                                                                                                    |                                                                                                    |                                                                                                    |                                                                                 |                                          |                                                        |                                                    |                                                                                             |
| REV                                    | IEW                                                                                                    |                                                                                                    |                                                                                                    |                                                                                                    |                                                                                 |                                          |                                                        |                                                    |                                                                                             |
| his is a lis                           | t of customers.                                                                                                    |                                                                                                    |                                                                                                    |                                                                                                    |                                                                                 |                                          |                                                        |                                                    |                                                                                             |
| Quick                                  | Find New Custom                                                                                                    | ers Actions •                                                                                            | Report •                                                                                                    |                                                                                                    |                                                                                 |                                          |                                                        | View:                                              | Customers •                                                                                 |
| A filter                               | has been applied. Country includes                                                                                                    | Canada, Germany.                                                                                         |                                                                                                    |                                                                                                    |                                                                                 |                                          |                                                        |                                                    | x                                                                                           |
| istomer#                               | Company Name                                                                                                    | Contact Name                                                                                             | Contact Title                                                                                                    | Address                                                                                                 | City                                                                            | Region                                   | Postal Code                                            | Country V                                          | Phone                                                                                       |
| LFKI                                   | Alfreds Futterkiste                                                                                                    | Maria Anders                                                                                             | Sales Representative                                                                                                    | Obere Str. 57                                                                                           | Berlin                                                                          | n/a                                      | 12209                                                  | Germany                                            | 030-0074321                                                                                 |
| LAUS                                   | Blauer See Delikatessen                                                                                                    | Hanna Moos                                                                                               | Sales Representative                                                                                                    | Forsterstr. 57                                                                                          | Mannheim                                                                        | n/a                                      | 68306                                                  | Germany                                            | 0621-08460                                                                                  |
| оттм                                   | Bottom-Dollar Markets                                                                                                    | Elizabeth Lincoln                                                                                        | Accounting Manager                                                                                                    | 23 Tsawassen Blvd.                                                                                      | Tsawassen                                                                       | BC                                       | T2F 8M4                                                | Canada                                             | (604) 555-4729                                                                              |
|                                        | Drachenblut Delikatessen                                                                                                    | Sven Ottlieb                                                                                             | Order Administrator                                                                                                    | Walserweg 21                                                                                            | Aachen                                                                          | n/a                                      | 52066                                                  | Germany                                            | 0241-039123                                                                                 |
| RACD                                   |                                                                                                    |                                                                                                    |                                                                                                    |                                                                                                    |                                                                                 |                                          |                                                        |                                                    |                                                                                             |
| RACD                                   | Frankenversand                                                                                                    | Peter Franken                                                                                            | Marketing Manager                                                                                                    | Berliner Platz 43                                                                                       | München                                                                         | n/a                                      | 80805                                                  | Germany                                            | 089-0877310                                                                                 |
| RACD<br>RANK<br>OENE                   | Frankenversand<br>Königlich Essen                                                                                                    | Peter Franken<br>Philip Cramer                                                                           | Marketing Manager<br>Sales Associate                                                                                              | Berliner Platz 43<br>Maubelstr. 90                                                                      | München<br>Brandenburg                                                          | n/a<br>n/a                               | 80805<br>14776                                         | Germany<br>Germany                                 | 089-0877310<br>0555-09876                                                                   |
| RACD<br>RANK<br>OENE<br>AUGB           | Frankenversand<br>Königlich Essen<br>Laughing Bacchus Wine Cellars                                                                    | Peter Franken<br>Philip Cramer<br>Yoshi Tannamuri                                                        | Marketing Manager<br>Sales Associate<br>Marketing Assistant                                                                       | Berliner Platz 43<br>Maubelstr. 90<br>1900 Oak St.                                                      | München<br>Brandenburg<br>Vancouver                                             | n/a<br>n/a<br>BC                         | 80805<br>14776<br>V3F 2K1                              | Germany<br>Germany<br>Canada                       | 089-0877310<br>0555-09876<br>(604) 555-3392                                                 |
| RACD<br>RANK<br>COENE<br>AUGB<br>EHMS  | Frankenversand<br>Königlich Essen<br>Laughing Bacchus Wine Cellars<br>Lehmanns Marktstand                                             | Peter Franken<br>Philip Cramer<br>Yoshi Tannamuri<br>Renate Messner                                      | Marketing Manager<br>Sales Associate<br>Marketing Assistant<br>Sales Representative                                               | Berliner Platz 43<br>Maubelstr. 90<br>1900 Oak St.<br>Magazinweg 7                                      | München<br>Brandenburg<br>Vancouver<br>Frankfurt<br>a.M.                        | n/a<br>n/a<br>BC<br>n/a                  | 80805<br>14776<br>V3F 2K1<br>60528                     | Germany<br>Germany<br>Canada<br>Germany            | 089-0877310<br>0555-09876<br>(604) 555-3392<br>069-0245984                                  |
| RANK<br>COENE<br>AUGB<br>EHMS<br>IEREP | Frankenversand<br>Königlich Essen<br>Laughing Bacchus Wine Cellars<br>Lehmanns Marktstand<br>Mère Paillarde                           | Peter Franken<br>Philip Cramer<br>Yoshi Tannamuri<br>Renate Messner<br>Jean Fresnière                    | Marketing Manager<br>Sales Associate<br>Marketing Assistant<br>Sales Representative<br>Marketing Assistant                        | Berliner Platz 43<br>Maubelstr. 90<br>1900 Oak St.<br>Magazinweg 7<br>43 rue St. Laurent                | München<br>Brandenburg<br>Vancouver<br>Frankfurt<br>a.M.<br>Montréal            | n/a<br>n/a<br>BC<br>n/a<br>Québec        | 80805<br>14776<br>V3F 2K1<br>60528<br>H1J 1C3          | Germany<br>Germany<br>Canada<br>Germany<br>Canada  | 089-0877310<br>0555-09876<br>(604) 555-3392<br>069-0245984<br>(514) 555-8054                |
| AUGB<br>EHMS<br>IEREP<br>IORGK         | Frankenversand<br>Königlich Essen<br>Laughing Bacchus Wine Cellars<br>Lehmanns Marktstand<br>Mère Paillarde<br>Morgenstern Gesundkost | Peter Franken<br>Philip Cramer<br>Yoshi Tannamuri<br>Renate Messner<br>Jean Fresnière<br>Alexander Feuer | Marketing Manager<br>Sales Associate<br>Marketing Assistant<br>Sales Representative<br>Marketing Assistant<br>Marketing Assistant | Berliner Platz 43<br>Maubelstr. 90<br>1900 Oak St.<br>Magazinweg 7<br>43 rue St. Laurent<br>Heerstr. 22 | München<br>Brandenburg<br>Vancouver<br>Frankfurt<br>a.M.<br>Montréal<br>Leipzig | n/a<br>n/a<br>BC<br>n/a<br>Québec<br>n/a | 80805<br>14776<br>V3F 2K1<br>60528<br>H1J 1C3<br>04179 | Germany<br>Germany<br>Canada<br>Germany<br>Germany | 089-0877310<br>0555-09876<br>(604) 555-3392<br>069-0245984<br>(514) 555-8054<br>0342-023176 |

The pages in the screen shots above are not a part of DotNetNuke portal. These pages simulate a hosting environment for your application. Your application "lives" in the *Preview* area of the main page of the host application.

This test web app is useful for making changes to the application and quickly previewing. You can log out and try different identities and configure the host page to present different logical pages of your applications.

#### **Publishing DotNetNuke Factory Project**

Now it's time to publish our application to DotNetNuke portal.

Bring up <u>Code On Time</u> generator and select the *publish* action next to your project.

| #  | Project Name    | Туре               | Last Modified      | Actions                                |
|----|-----------------|--------------------|--------------------|----------------------------------------|
| 1. | MyFirstDnnApp 🥝 | DotNetNuke Factory | 10/11/2011 4:09 AM | open, develop, <u>publish</u> , browse |

The resource file used to distribute DotNetNuke modules is created for your application and presented in *Windows Explorer* folder window. You can use this file to install your application in a different portal. The code generator will also copy this resource into the installation folder of the previously specified DotNetNuke instance.

We can now continue installation from within our own DotNetNuke portal.

#### Installing DotNetNuke Factory Module

Bring up the browser window with DotNetNuke portal. If you have lost the window then start the application again using WebMatrix. Login as *host/host123%*. Only host users are allowed to install new modules and other types of extensions. Click on the *Host* link at the top of the portal page.

| $\epsilon$ | 💐 http://localhost:54540/defa                  | ult.aspx            |                         |                          |
|------------|------------------------------------------------|---------------------|-------------------------|--------------------------|
| 🕺 My Web   | site > Getting Started ×                       | Spatial Contract of |                         |                          |
| Admin      | <u>Host</u> Modules Pages Too                  | ls                  |                         |                          |
| Getting    | Host Features                                  |                     |                         |                          |
|            | Host Settings                                  | Portals             | 😑 File Manager          |                          |
|            | S Vendors                                      | 🌆 SQL               | 🔄 Schedule              |                          |
|            | 💦 Search Admin                                 | 📰 Lists             | SuperUser Accounts      |                          |
|            | Extensions                                     | Dashboard           | 🍜 What's New            |                          |
| 📝 Mar      | Configuration Manager<br>Professional Features | HTML Editor Manager |                         |                          |
|            | 📑 Manage Web Servers                           | 💼 Health Monitoring | Application Integrity   | Revelation of the second |
|            | 👵 Search Crawler Admin                         | 🍇 Security Center   | luser Switcher 🍪        | Proper                   |
|            | 🚨 Technical Support                            | My Support Tickets  | 📑 Activate Your License | E Care                   |

Click Extensions option under Basic Features.

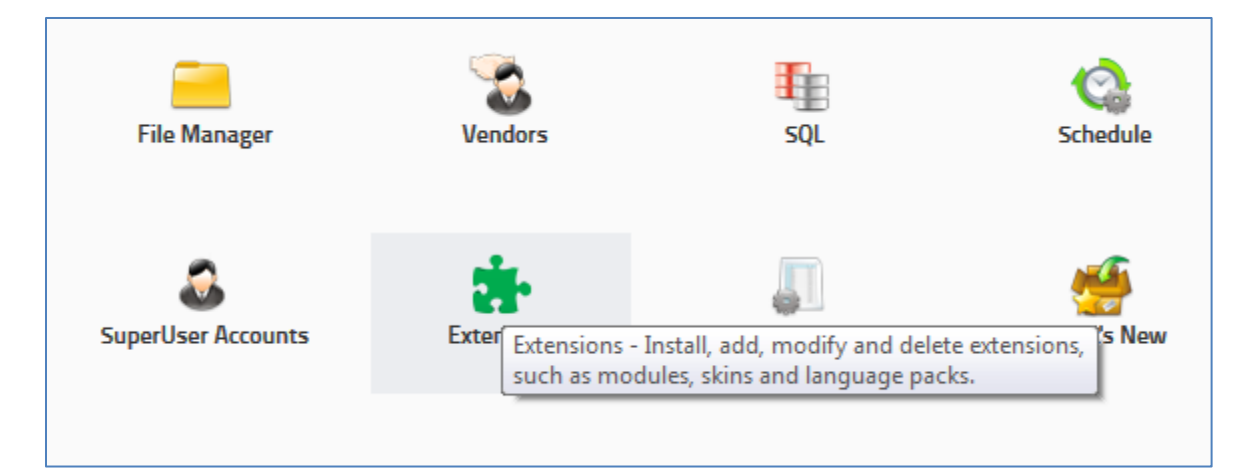

| K My V | → 💐 htt<br>Vebsite > H | p://localhost:54540/Host/Extensions/tabio<br>lost > Exten × | i/36/portalid/0/Default.aspx                                                                                                    |         | ← □ - ↓<br>★ ↑ ×5≊-Q  | ¢ |
|--------|------------------------|-------------------------------------------------------------|----------------------------------------------------------------------------------------------------|---------|-----------------------|---|
| Admi   | n Host                 | Modules Pages Tools                                         |                                                                                                    |         | Mode Edit             | ĥ |
| Getti  | ing Started            | Home About Us Our                                           | Services News & Promotions                                                                                                    | જ       | ٩                     |   |
| 9      |                        | DTNETNUKE                                                   |                                                                                                    | LOGOUT  | I   SUPERUSER ACCOUNT | ш |
| YOU    | ARE HERE:              | Host Extensions                                             |                                                                                                    |         |                       |   |
| EVT    |                        |                                                             |                                                                                                    |         |                       |   |
| EX     | EN210                  | N2                                                          |                                                                                                    |         |                       |   |
| In     | nstalled Ext           | ensions Available Extensions Pu                             | Irchased Extensions More Extensions                                                                                                    |         | Collapse All          |   |
|        | Authe                  | ntication Systems                                           |                                                                                                    |         | ^                     |   |
|        |                        | Name                                                        | Description                                                                                                    | Version |                       |   |
|        | <b>&amp;</b>           | DNN_ActiveDirectoryAuthentication                           | The DotNetNuke Active Directory Authentication Project is<br>an Authentication provider for DotNetNuke that uses the<br>Windows Active Directory authentication protocol to<br>authenticate users. | 5.0.2   | Install               |   |
|        | Modul                  | les                                                         |                                                                                                    |         | ^                     |   |
|        |                        | Name                                                        | Description                                                                                                    | Version |                       |   |
|        | ÷                      | Announcements                                               | This module renders a list of announcements. Each<br>announcement includes title, text and a "read more" link.                                                                                     | 4.0.3   | Install               | Ŧ |

Click on the Available Extensions tab and expand the Modules section.

Find *My First DNN App* and start installation.

| ÷ | Media            | This module renders Media files of various kinds, including social media, images, videos, music, and more.                                                      | 4.0.0 | Install |
|---|------------------|----------------------------------------------------------------------------------------------------|-------|---------|
| æ | My First DNN App | DotNetNuke Factory application module                                                                                                    | 1.0.0 | Install |
| æ | News Feeds (RSS) | News Feed allows you to aggregate a collection of syndicated<br>news feeds in Rich Site Summary (RSS) format and render the<br>results in a single sorted list. | 4.2.1 | Install |

Make sure to check the box titled "Ignore File Restrictions". DotNetNuke maintains a list of "approved" applications. Ours is brand new and is not going to be on the list.

Click the *Next* button a few times. Note that both release notes and license can be changed if you open the application in Visual Studio.

Accept the license and allow installation to finish. Press the Return button once, and wait for the page to refresh by itself while the application pool of the portal is restarted. Our module is now installed and can be found (and uninstalled) on *Installed Extensions* tab.

Navigate to the home page of your application. Add a new page titled *Northwind* by moving your mouse over the word *Pages* and enter page information under *Add New Page* section. Make sure the page is inserted after *News & Promotions*.

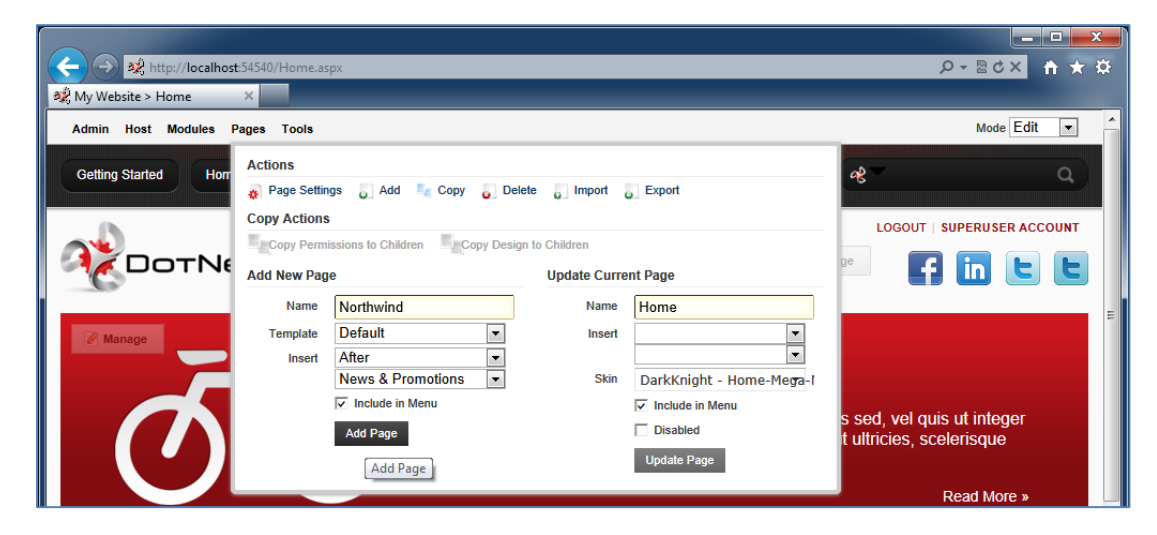

The new page will be created and displayed as a *Northwind* option on the menu.

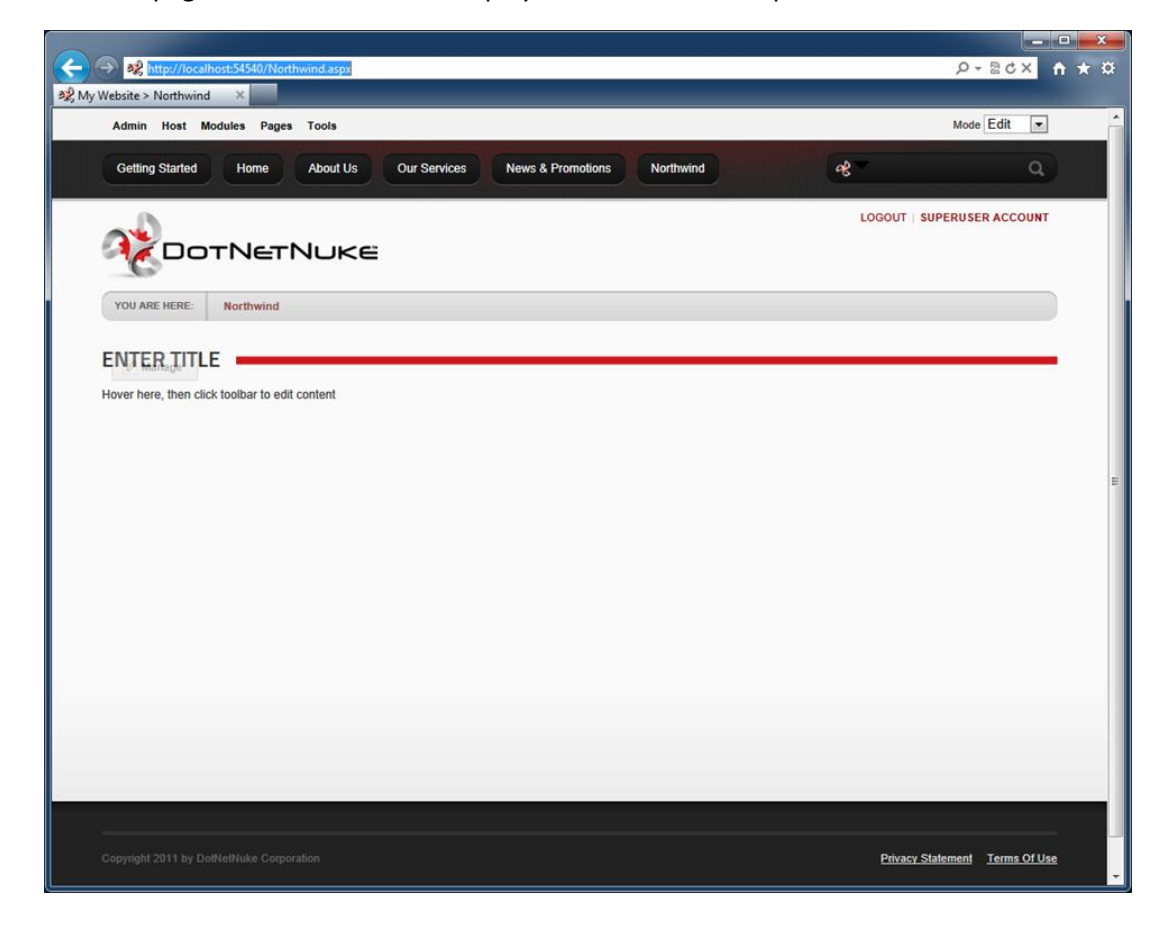

Settings can be activated if you mouse over *Pages* at the top and click *Page Settings*. Change page *Permissions* to ensure that only registered users can see the content.

| + ttp://localhost:54540/N      | lorthwind.as  | рх               |             |        |   | ראף אלא אלא א | <b>n ★</b> ☆ |
|--------------------------------|---------------|------------------|-------------|--------|---|---------------|--------------|
| 💐 My Website > Northwind 🛛 🗙 📃 |               |                  |             |        |   |               |              |
| Admin Host Modules Pages       | Tools         |                  |             |        |   | Mode Edit     | -            |
| Getting Started Home           | About Us      | Our Services     | News & Prom | otions | æ |               | Q.           |
| My Website > Northwind         |               | Aux, /           |             |        |   |               |              |
| Page Details Permissions       | Advance       | ed Settings      |             |        |   |               | - 1          |
| v                              | iew Page      | Edit Page        |             |        |   |               | - 1          |
| Administrators                 | <u></u>       | <u> </u>         |             |        |   |               |              |
| All Users                      |               | U                |             |        |   |               |              |
| Registered Users               | ň             |                  |             |        |   |               |              |
| Translator (en-US)             |               |                  |             |        |   |               |              |
| Unauthenticated Users          |               |                  |             |        |   |               |              |
| Username:                      |               | _                |             | Add    |   |               | - 1          |
| Update Page Delete (           | Cancel        |                  |             |        |   |               | 1            |
| Created By SuperUser Account C | On 10/11/2011 | 4:35:24 AM       |             |        |   |               |              |
| Last Updated By SuperUser Acco | ount On 10/11 | /2011 4:35:24 AM |             |        |   |               |              |
|                                |               |                  |             |        |   |               |              |
|                                |               |                  |             |        |   |               | - 8          |
|                                |               |                  |             |        |   |               | - 8          |
|                                |               |                  |             |        |   |               |              |
|                                |               |                  |             |        |   |               | - 8          |
|                                |               |                  |             |        |   |               |              |
|                                |               |                  |             |        |   |               |              |

Mouse over the transparent *Manage* button displayed in the top left corner of the ENTER TITLE content module. The button will become opaque and will show you the menu of available options. Delete the content module from the *Northwind* page.

| 0 | Сот              | NETNUKE          |
|---|------------------|------------------|
| 1 | YOU ARE HERE:    | lorthwind        |
|   |                  |                  |
| E | Manage LE        |                  |
| н | Edit             |                  |
|   | 📝 Edit Content   | 🔍 My Work        |
|   | Admin            |                  |
|   | G Export Content | Import Content   |
|   | 🚺 Help           | Online Help      |
|   | Ciew Source      | Settings         |
|   | 8 Delete         | <b>O</b> Refresh |

Mouse over *Modules* link at the top of the page, select *All Categories* under *Category*, and choose *My First DNN App* option. Enter *Northwind* in the module *Title*, and press the *Add Module* button.

| Admin Host I    | Modules Page                         | s Tools                                                       |                   |  |  |  |  |
|-----------------|--------------------------------------|---------------------------------------------------------------|-------------------|--|--|--|--|
| Getting Started | Add Module<br>Add New<br>Module Sele | Module O Add Existing Module<br>Find More Extensions<br>ction | News & Promotions |  |  |  |  |
|                 | Category                             | All Categories 🔹                                              |                   |  |  |  |  |
|                 | Module                               | My First DNN App 🔹                                            |                   |  |  |  |  |
| YOU ARE HERE:   | Title                                | Northwind                                                     |                   |  |  |  |  |
|                 | Visibility:                          | Same As Page 🔹                                                |                   |  |  |  |  |
|                 | Module Location                      |                                                               |                   |  |  |  |  |
|                 | Pane                                 | ContentPane 🔻                                                 |                   |  |  |  |  |
|                 | Insert                               | Bottom 💌                                                      |                   |  |  |  |  |
|                 | Module                               | ▼                                                             |                   |  |  |  |  |
|                 |                                      | Add Module                                                    |                   |  |  |  |  |
|                 |                                      | Add Module                                                    |                   |  |  |  |  |

The module is instantiated and now requires logical page selection.

| TNETNUKË                                                                                |
|-----------------------------------------------------------------------------------------|
| Northwind                                                                               |
|                                                                                         |
|                                                                                         |
| age is not selected. Please click Manage   Settings to select a logic application page. |
|                                                                                         |
|                                                                                         |

Mouse over the transparent *Manage* button and select *Settings*.

| N   | Manage ND |             |
|-----|-----------|-------------|
| L   | Admin     |             |
|     | 🗾 Help    | Ciew Source |
| - 1 | Settings  | 🐻 Delete    |
|     | Nefresh   |             |

Select My First DNN App Settings tab and select Customers page.

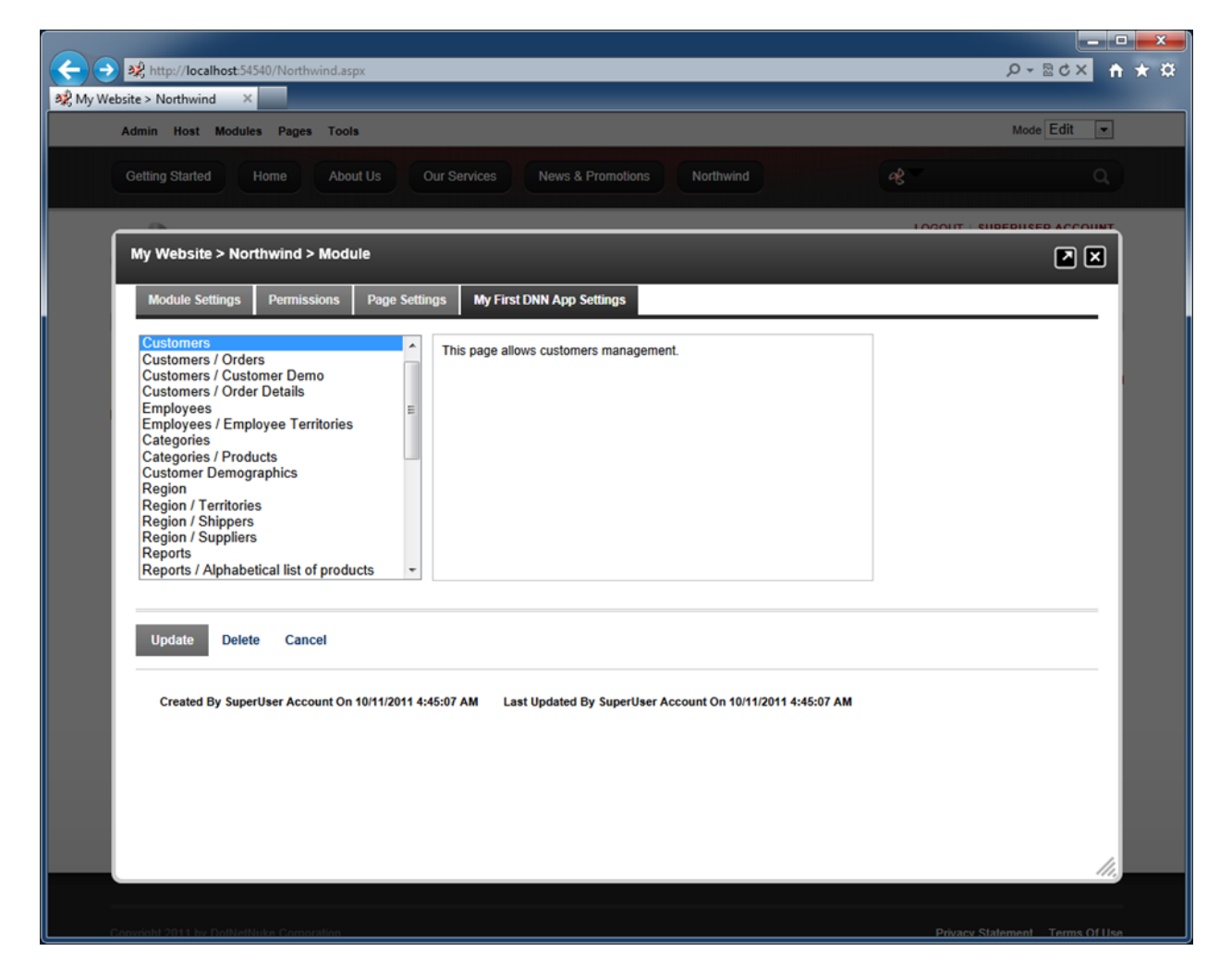

Select *Page Settings* tab and, under *Basic Settings*, set *Module Container* to *Host: DarkNight – Invisible*. Update module settings by clicking on *Update* button at the bottom of the screen.

|                   |                              |                                    |                       |                               |                 | 10        |               | he         | ode Edit            |
|-------------------|------------------------------|------------------------------------|-----------------------|-------------------------------|-----------------|-----------|---------------|------------|---------------------|
| Getting Star      | ted Home Ab                  | out Us Our Serv                    | ices News & Pro       | motions Northwind             |                 | 9         | 8             |            | ٩                   |
|                   | OTNETN                       | IK E                               |                       |                               |                 |           | LOGOUT        | SUPERU     | JSER ACCOUNT        |
| 0-                |                              |                                    |                       |                               |                 |           |               |            |                     |
| YOU ARE HER       | RE: Northwind                |                                    |                       |                               |                 |           |               |            |                     |
| This is a list of | customers.                   |                                    |                       |                               |                 |           |               |            |                     |
| Y Quick Fin       | 🖉 🚽 🖉 New Cus                | tomers 🛛 💭 Edit 🕻                  | Collete Actions •     | Report •                      |                 |           |               | View:      | Customers •         |
| Customer# C       | ompany Name                  | Contact Name                       | Contact Title         | Address                       | City            | Region    | Postal Code   | Country    | Phone               |
| ALFKI A           | freds Futterkiste            | Maria Anders                       | Sales Representative  | Obere Str. 57                 | Berlin          | n/a       | 12209         | Germany    | 030-0074321         |
| ANATR A           | na Trujillo Emparedados y he | lados Ana Trujillo                 | Owner                 | Avda. de la Constitución 2222 | México D.F.     | n/a       | 05021         | Mexico     | (5) 555-4729        |
| ANTON A           | ntonio Moreno Taquenía       | Antonio Moreno                     | Owner                 | Mataderos 2312                | México D.F.     | n/a       | 05023         | Mexico     | (5) 555-3932        |
| AROUT A           | round the Horn               | Thomas Hardy                       | Sales Representative  | 120 Hanover Sq.               | London          | n/a       | WA1 1DP       | UK         | (171) 555-7788      |
| BERGS B           | erglunds snabbköp            | Christina Berglu                   | d Order Administrator | Berguvsvägen 8                | Luleå           | n/a       | 5-958 22      | Sweden     | 0921-12 34 65       |
| BLAUS BI          | lauer See Delikatessen       | Hanna Moos                         | Sales Representative  | Forsterstr. 57                | Mannheim        | n/a       | 68306         | Germany    | 0621-08460          |
| BLONP BI          | londesddsl père et fils      | Frédérique Citea                   | ux Marketing Manager  | 24, place Kléber              | Strasbourg      | n/a       | 67000         | France     | 88.60.15.31         |
| BOLID B           | ólido Comidas preparadas     | Martín Sommer                      | Owner                 | C/ Araquil, 67                | Madrid          | n/a       | 28023         | Spain      | (91) 555 22 82      |
| BONAP B           | on app'                      | Laurence Lebiha                    | n Owner               | 12, rue des Bouchers          | Marseille       | n/a       | 13008         | France     | 91.24.45.40         |
| BOTTM B           | ottom-Dollar Markets         | Elizabeth Lincolr                  | Accounting Manager    | 23 Tsawassen Blvd.            | Tsawassen       | BC        | T2F 8M4       | Canada     | (604) 555-4729      |
| < Previous   P    | age: 1234567891              | 0   Next >                         |                       | Items                         | per page: 10,   | 15, 20,   | 25   Showing  | 1-10 of 9  | 1 items   Refresh   |
| Orders C.         | ustomer Demo Order Deta      | ls                                 |                       |                               |                 |           |               |            |                     |
| This is a list of | orders.                      |                                    | 10122000              |                               |                 |           |               | 22         |                     |
| ✓ Quick Fim       | d New Ord                    | ers Actions • R                    | eport •               |                               |                 |           | (1) - 1 (     | V          | iew: Orders -       |
| Employee Last     | Name Order Date              | Required Date Shipp                | ed Date Ship Via Com  | pany Name Preight Ship        | Name            |           | Ship Ad       | dress      | Ship City           |
| View              | 4/15/1995                    | (12/25/1996 12/2/                  | 1996 United Packa     | ge \$22.00 Anto               | onio Moreno T   | aquena    | Matada        | ros 2312   | México D.F.         |
| Descerk           | 5/12/1007                    | (10/1007 E/24)                     | 1997 Speedy Expre     | 55 317.15 ANU                 | unio Pioreno Ti | adrigue   | Materia       | 105 2312   | Médico D.F.         |
| View              | 5/10/1007                    | n 19 1777 9/21/<br>9/17/1987 5/20/ | 1997 Speedy copre     |                               | anio Pioreno 1  | billoupo  | Materia       | NO 2312    | México D.F.         |
| Davalie           | 0/22/1002                    | 0/20/1097 0/20/                    | 1997 Federal Shipp    | ing \$4.07 Anto               | nio Moreno Ti   | aquena    | Matada        | nos 2312   | México D.F.         |
| e Previous I P    | 1/22/139/                    | 10/20/199/ 9/20/                   | 1997 rederal Shipp    | ing \$1.03 Anto               | ner name: 5     | aquena    | matager       | ing 1-5 of | 7 items   Refresh   |
| e Previous [ P    | age: 1 2   Next =            |                                    |                       | Itens                         | per page. 3,    | 10, 13, 2 | 0, 23   Shown | ng 1-5 of  | 7 ALCING   ALCINESI |

An application page similar to the one in the picture will show up.

#### **Making Changes to Your Project**

If you modify your web application in Code On Time Designer, you can use the test web application of the project to test the changes.

Publish the project when you are satisfied with your modifications. A resource file will always be created upon publication. If the module has been installed, then the installed version will be automatically updated to the latest version. Simply bring up the browser window with the portal page and refresh the page to see the changes.

# Conclusion

Implementation of line-of-business web applications integrated with DotNetNuke portal is made easy with <u>Code On Time</u> generator and *DotNetNuke Factory*.